## SimNet and LMS Single Sign-On for Students

## **Steps for pairing:**

**Note:** The steps below only need to be completed once for the pairing process. You will be able to directly launch into SimNet from your course on the McGraw-Hill Campus page going forward.

- 1) Locate and click on the McGraw-Hill Campus link in your LMS
- 2) Click the SimNet button under your respective course

| <b>m</b> U. State                                                                                                    |                                                                                                    | WELCOME, THUAN VINH | SIGN OUT   HELP 🔞 |
|----------------------------------------------------------------------------------------------------|----------------------------------------------------------------------------------------------------|---------------------|-------------------|
|                                                                                                    |                                                                                                    | samp 🔚              | us library        |
|                                                                                                    |                                                                                                    |                     |                   |
| My Courses                                                                                                    |                                                                                                    |                     |                   |
| ➡ BB INTEGRATION                                                                                                    |                                                                                                    |                     |                   |
| Confine the second second seco | Microsoft® Office 2010: A Case Approach, Introductory 1e<br>O'LEARY<br>2011 © McGraw-Hill, Inc.<br>ISBN-10: 0073519308<br>ISBN-13: 9780073519302<br>ISBN ISBN ISBN ISBN ISBN ISBN ISBN ISBN |                     |                   |
| Gegrity                                                                                                    | simet*<br>simgrader                                                                                                    |                     |                   |

3) Sign In with an existing SimNet account or Create a new SimNet account if you do not have one

| simnet online |                                                                                       |  |
|---------------|---------------------------------------------------------------------------------------|--|
|               | Do you have a SimNet login?<br>*Yes<br>No<br>Username:<br>Password:<br>Cancel Sign In |  |

| simnet <sup>®</sup> online |                                                                   |   |
|----------------------------|-------------------------------------------------------------------|---|
|                            | Do you have a SimNet login?<br><sup>© Yes</sup><br><sup>®No</sup> | _ |
|                            | Create New User                                                   |   |
|                            | First Name:                                                       |   |
|                            | Last Name:                                                        |   |
|                            | Email:                                                            |   |
|                            | Username:                                                         |   |
|                            | Password:                                                         |   |
|                            | Confirm Password:                                                 |   |
|                            | Student ID:                                                       |   |
|                            | I have read and accept the <u>Terms of Service</u>                |   |
|                            | Cancel Create                                                     |   |

4) You have completed the pairing process.

| simnet <sup>®</sup> online |                                                                     |  |
|----------------------------|---------------------------------------------------------------------|--|
|                            | You have successfully registered and paired your<br>SimNet account. |  |
|                            | Return to McGraw-Hill Campus Continue to SimNet                     |  |

## **Additional Information:**

• There is a link at the top of the SimNet page to return to McGraw-Hill Campus.

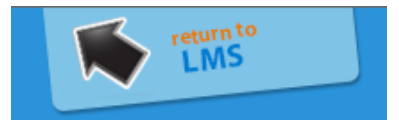

- For additional questions, please contact the McGraw-Hill Customer Experience Group at <a href="http://mpss.mhhe.com/products-simnet.php">http://mpss.mhhe.com/products-simnet.php</a>.
- If you have not purchased access or entered your registration code for SimNet, you will see the registration page similar to the screenshot below.

| simnet <sup>®</sup> simgrade                                                                                                    |                                |                                   |                       | return to<br>LMS                                                                                                    |  |
|----------------------------------------------------------------------------------------------------|--------------------------------|-----------------------------------|-----------------------|----------------------------------------------------------------------------------------------------|--|
| Message Center                                                                                                    | My SimNet                      |                                   |                       |                                                                                                    |  |
| USER PROFILE<br>Name: Thuan Vinh<br>Student ID: vistudent3<br>Username: vistudent3<br>E-Mail: thuan_vinh@megraw-bill.com<br>Phone: | PRODUCT LI<br>You are not regi | CENSE<br>stered. Click the Add Pr | oduct button to enter | Add Product License × HAVE A REGISTRATION CODE? You'll find your registration code on a card that either came with your textbook or that you purchased separately. Registration Code: Strime |  |
| CLASSES<br>Available<br>Class                                                                                                    | Section                        |                                   | Enrolled<br>Class     | Don't HAVE A REGISTRATION CODE?<br>You can buy access with your credit card, debit card, or<br>PayPal account for immediate access.                                                          |  |
| *FAU DEMO COURSE<br>*GOLD STANDARD DEMO COURSE<br>2011FL-BCIS-1405-26139 DL<br>A                                                   | DEMO<br>DEMO<br>26139<br>B     | Add                               | Thuan's Test Class    | WAITING FOR FINANCIAL AID?<br>You can activate a 21 day free trial for immediate access.*<br>Activate Free Trial                                                                             |  |
|                                                                                                    |                                |                                   |                       | *Your grades will not be submitted until after you have entered or<br>purchased a registration code.<br>Cancel                                                                               |  |